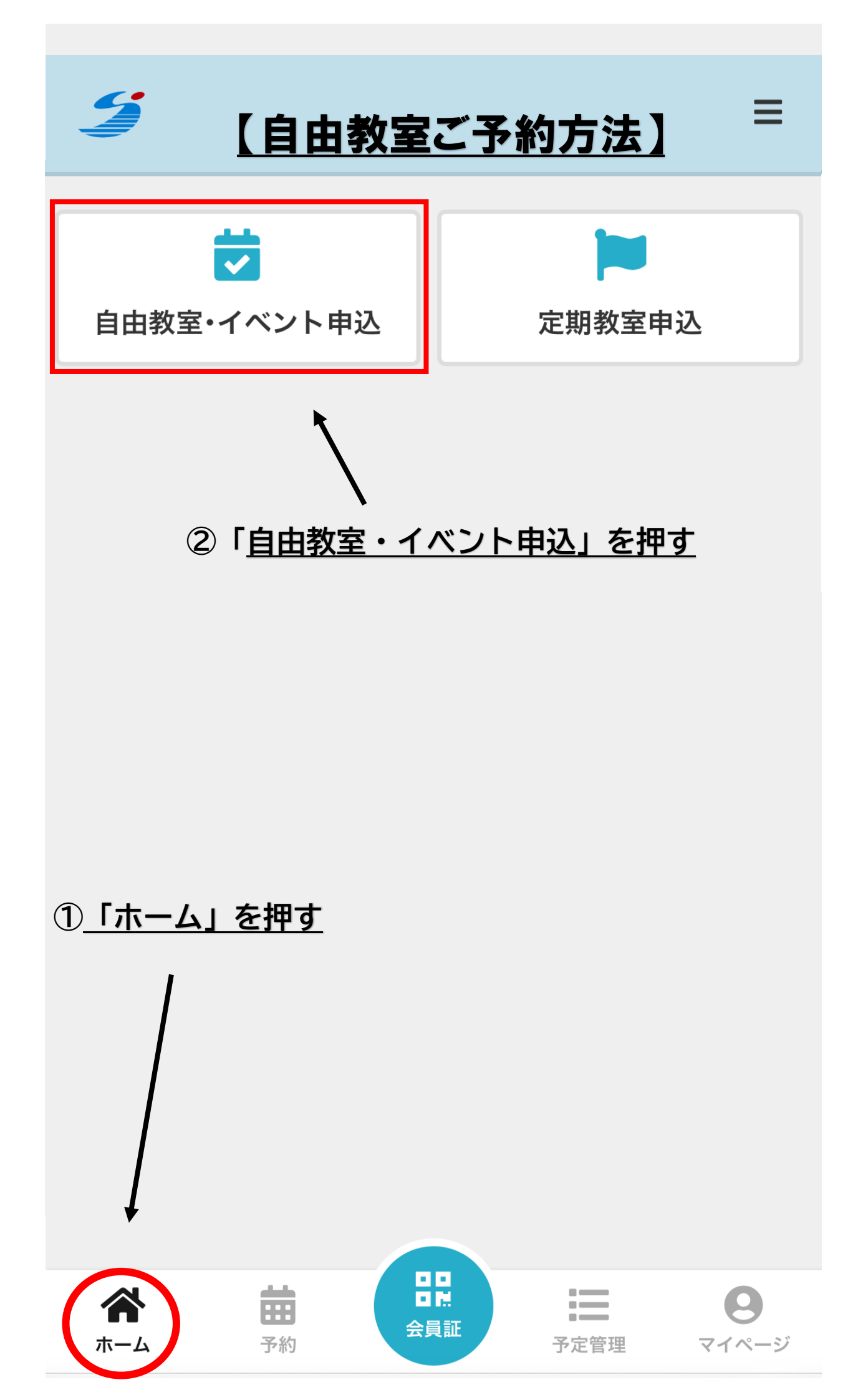

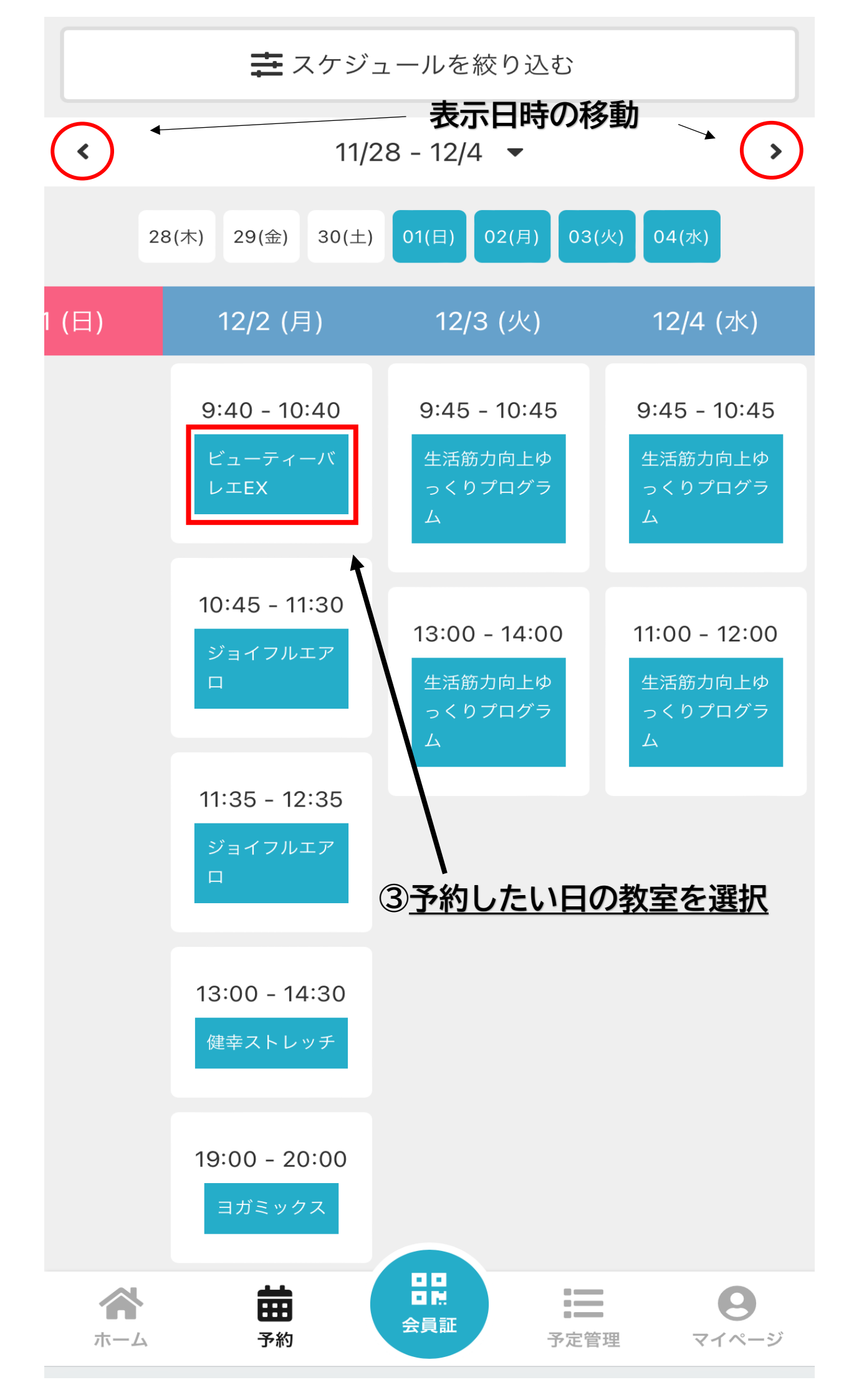

レッスン詳細

![](_page_2_Picture_1.jpeg)

![](_page_3_Figure_0.jpeg)

| je<br>12/                | 三島市民体育館<br>日教室(プール2F)<br>2(月)9:40-10:40<br>ビューティーバレエEX                                         |         |  |
|--------------------------|------------------------------------------------------------------------------------------------|---------|--|
|                          |                                                                                                | $\sim$  |  |
| チケット                     | 支払い方法                                                                                          | 確認      |  |
| 購入明細                     |                                                                                                |         |  |
| 項目                       |                                                                                                | 金額 (税込) |  |
| ビューティーバレエEX >            | :1                                                                                             | ¥700    |  |
|                          | 合計                                                                                             | ¥700    |  |
|                          | (10% 対象)                                                                                       | ¥700    |  |
|                          | (10% 内消費税)                                                                                     | ¥63     |  |
| お支払い方法                   |                                                                                                |         |  |
| 当日に店頭で支払・                | 5                                                                                              |         |  |
| 予約内容                     |                                                                                                |         |  |
| <sub>店舗</sub><br>三島市民体育館 | ※回数券・1回券のお支払いは現金払いのみとなります。<br>教室参加前に、三島市民体育館窓口にて<br>受付をお願いいたします。<br>(今和7年3月31まではプール25で受付を行います) |         |  |
|                          |                                                                                                |         |  |
|                          | LT /                                                                                           |         |  |
| 日時                       |                                                                                                |         |  |

12/2 (月) 9:40 - 10:40 \*12/2 (月) 9:10 までキャンセル可

予約内容

チケット予約

![](_page_4_Figure_4.jpeg)

![](_page_5_Picture_0.jpeg)

![](_page_5_Picture_1.jpeg)

#### 予約完了

![](_page_5_Figure_3.jpeg)

![](_page_6_Picture_0.jpeg)

![](_page_6_Figure_1.jpeg)

<u>2024/12/2(月) 9:40 - 10:40</u> ビューティーバレエEX

♀ 三島市民体育館 自由教室(プール2F)

## キャンセルする

\*12/2(月) 9:10までキャンセル可

![](_page_6_Figure_6.jpeg)

![](_page_6_Figure_7.jpeg)

![](_page_7_Figure_0.jpeg)

![](_page_7_Figure_1.jpeg)

![](_page_8_Figure_0.jpeg)

# 予約キャンセルが完了しました

![](_page_9_Figure_1.jpeg)

会員証

ホーム

予約

●●●
●
●
●
●
●
●
●
●
●
●
●
●
●
●
●
●
●
●
●
●
●
●
●
●
●
●
●
●
●
●
●
●
●
●
●
●
●
●
●
●
●
●
●
●
●
●
●
●
●
●
●
●
●
●
●
●
●
●
●
●
●
●
●
●
●
●
●
●
●
●
●
●
●
●
●
●
●
●
●
●
●
●
●
●
●
●
●
●
●
●
●
●
●
●
●
●
●
●
●
●
●
●
●
●
●
●
●
●
●
●
●
●
●
●
●
●
●
●
●
●
●
●
●
●
●
●
●
●
●
●
●
●
●
●
●</l

![](_page_10_Picture_0.jpeg)

![](_page_10_Figure_1.jpeg)

![](_page_11_Figure_0.jpeg)

![](_page_12_Figure_0.jpeg)

![](_page_13_Figure_0.jpeg)

![](_page_14_Picture_0.jpeg)

#### 予約完了

 $\equiv$ 

![](_page_14_Figure_2.jpeg)

![](_page_15_Figure_0.jpeg)

![](_page_16_Picture_0.jpeg)

![](_page_16_Figure_1.jpeg)

![](_page_17_Picture_0.jpeg)

# キャンセルが発生した場合

# <u>キャンセル待ちのお客様にメールが配信されます</u>

![](_page_18_Figure_2.jpeg)

![](_page_19_Picture_0.jpeg)

![](_page_20_Figure_0.jpeg)

![](_page_21_Picture_0.jpeg)

![](_page_21_Picture_1.jpeg)

予約完了

### 予約が完了しました

メールに記載されている注意事項をご確認の上、記載 の時刻までに店舗にお越しください。

**昔** Googleカレンダーに追加する

予約を続ける

予約内容を確認

![](_page_21_Picture_8.jpeg)

※キャンセル発生メールが届きましたら、⑥まで手続きを行ってください。 この画面が表示されましたらご予約され、キャンセル待ちが解除されます。

![](_page_21_Picture_10.jpeg)